# i-7550 PRIFIBUS to RS232/RS485/RS422

# 快速使用手册

# 1. 簡介

手冊中介紹 i-7550 基本的安裝與快速的使用方法,詳細內容可參閱產品 光碟中的 i-7550 使用手冊(路徑為"CD:\PROFIBUS\Converter\i-7550\manual\i-7550 user manual.pdf")。

本手冊主要是協助使用者快速熟悉 i-7550 模組及 i-7550 於 PRO-FIBUS 與 RS-232/422/485 通訊信息轉換的應用,此處採用 hilscher CIF50-PB PROFIBUS 主站通訊介面卡及一個 i-7550 模組,構成一個 PROFIBUS to RS-232 轉換器的簡單應用範例,通信架構如下圖。

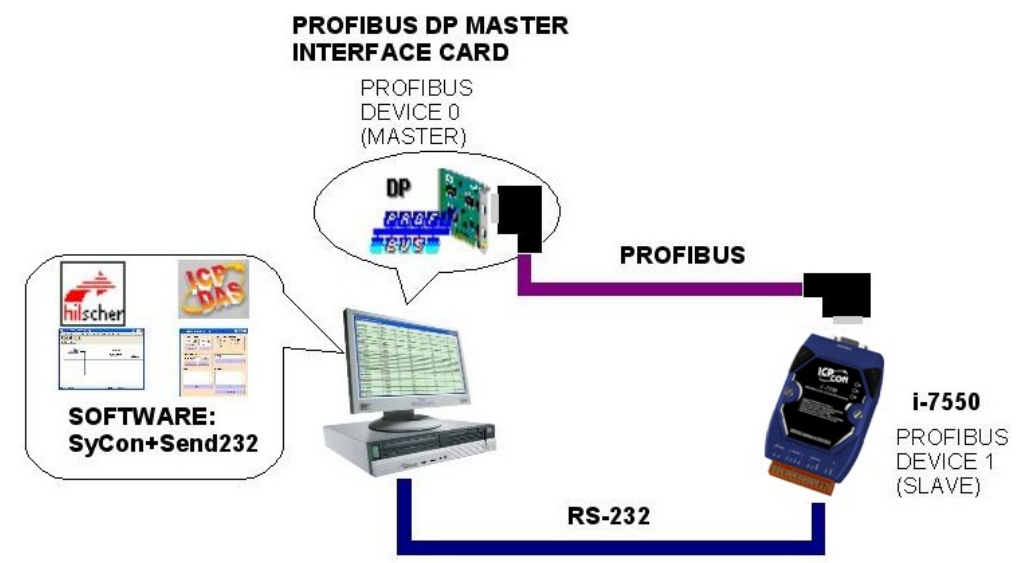

PROFIBUS to RS-232 轉換器應用範例

當 i-7550 從 PC 的 COM Port 接收到一筆訊息時,可將該訊息轉換至 PROFIBUS 主站設備中的資料輸入區,同理,從 PROFIBUS 主站設備中的資料輸出區,輸出一筆訊息時,i-7550 也會將該訊息轉換至 PC 的 COM Port 輸入。

# 2. 硬體配置

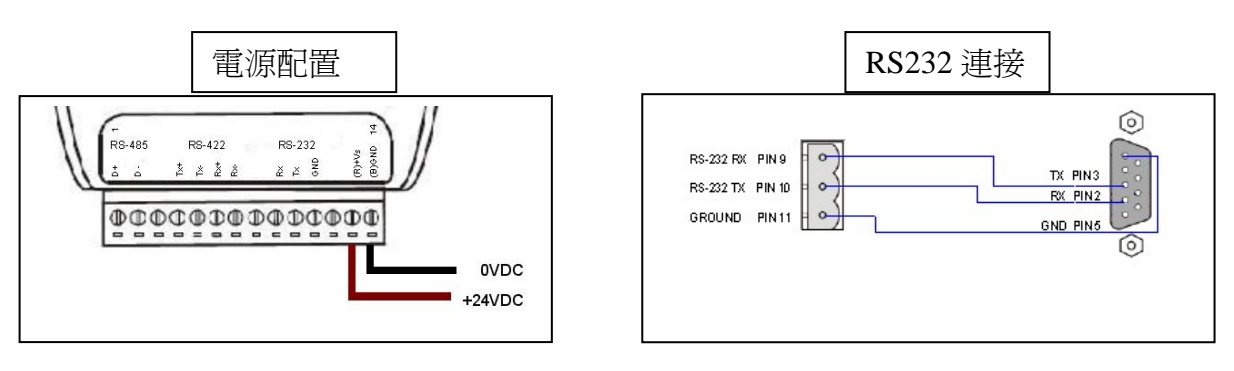

i-7550 PROFIBUS to RS-232/422/485 轉換器快速使用手冊(Version 1.40) PAGE:1<sup>⊥</sup>

#### PROFIBUS 連接

建議採用標準 PROFIBUS 電纜線及標準 PROFIBUS 9-PIN D 型接頭,設備連接僅須要使用 PROFIBUS 電纜上的 D 型接頭,連接 PROFIBUS 主站設備與 i-7550 模組,如下圖。在此連接範例中,PROFIBUS 主站設備與 i-7550 模組皆屬終端設備,因此需將 D 型接頭上的終端電阻,設為 ON。

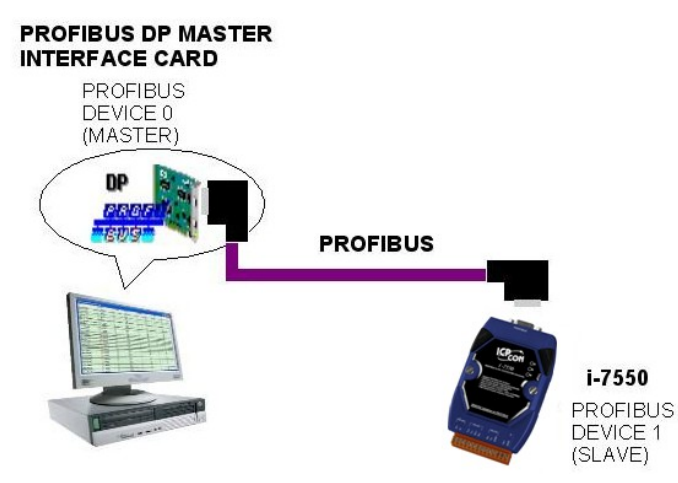

#### i-7550 模組位址設定

i-7550 屬於 PROFIBUS 通訊中的從站設備,通訊位址可從內部的 DIP SWITCH 設定,將 i-7550 上蓋板打開,即可看到 DIP SWITCH,如下圖,在此將其設定為1,設定範圍為0~126。

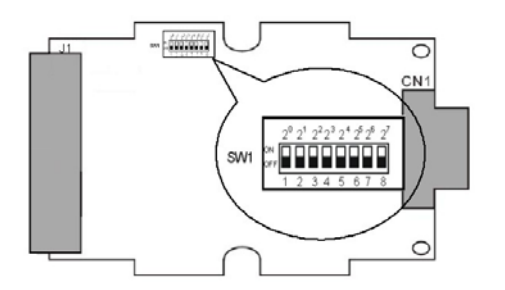

| DIP SWITCH(SW1) |                  |                       |                                                                                     |                                                                                                    |                                                              |                                                                                                    |                                                                                                    |
|-----------------|------------------|-----------------------|-------------------------------------------------------------------------------------|----------------------------------------------------------------------------------------------------|--------------------------------------------------------------|----------------------------------------------------------------------------------------------------|----------------------------------------------------------------------------------------------------|
| 1               | 2                | 3                     | 4                                                                                   | 5                                                                                                    | 6                                                            | 7                                                                                                    | 8                                                                                                    |
| 1               | 0                | 0                     | 0                                                                                   | 0                                                                                                    | 0                                                            | 0                                                                                                    | 0                                                                                                    |
| 0               | 1                | 0                     | 1                                                                                   | 0                                                                                                    | 0                                                            | 0                                                                                                    | 0                                                                                                    |
| 1               | 1                | 1                     | 1                                                                                   | 1                                                                                                    | 0                                                            | 0                                                                                                    | 0                                                                                                    |
|                 | 1<br>1<br>0<br>1 | 1 2   1 0   0 1   1 1 | DIP       1     2     3       1     0     0       0     1     0       1     1     1 | DIP SWI1       1     2     3     4       1     0     0     0       0     1     0     1       1     1     1     1 | DIP SWITCH(S   1 2 3 4 5   1 0 0 0 0   0 1 0 1 0   1 1 1 1 1 | DIP SWITCH(SW1)       1     2     3     4     5     6       1     0     0     0     0     0       0     1     0     0     1     0     0       1     1     1     1     0     0     0 | DIP SWITCH(SW1)     1   2   3   4   5   6   7     1   0   0   0   0   0   0     1   0   0   1   0   0   0   0     0   1   0   1   0   0   0     1   1   1   1   0   0 |

#### LED 狀態顯示

| 燈號名稱 | 狀態   | 描述                                  |
|------|------|-------------------------------------|
|      | 閃爍   | 電源供應正常,i-7550 COM 埠正進行資料傳送或接收       |
| PWR  | 持續亮燈 | 電源供應正常,i-7550 運作正常                  |
|      | 熄滅   | 電源異常                                |
|      | 閃爍   | 裝置異常,有故障診斷訊息                        |
| ERR  | 持續亮燈 | 與 PROFIBUS 主站連線異常或 PROFIBUS 系統配置不正確 |
|      | 熄滅   | 與 PROFIBUS 主站完成系統配置,功能正常運作          |
| DUN  | 持續亮燈 | 已進入資料交換模式,功能正常運作                    |
| KUN  | 熄滅   | 未進入資料交換模式                           |

i-7550 PROFIBUS to RS-232/422/485 轉換器快速使用手冊(Version 1.40) PAGE: 2<sup>⊥</sup>

# 3. i-7550 通訊流程

任何 DP-Master 要與 i-7550 連線時,必須經過下列步驟才能夠正常 的與 i-7550 進行溝通。

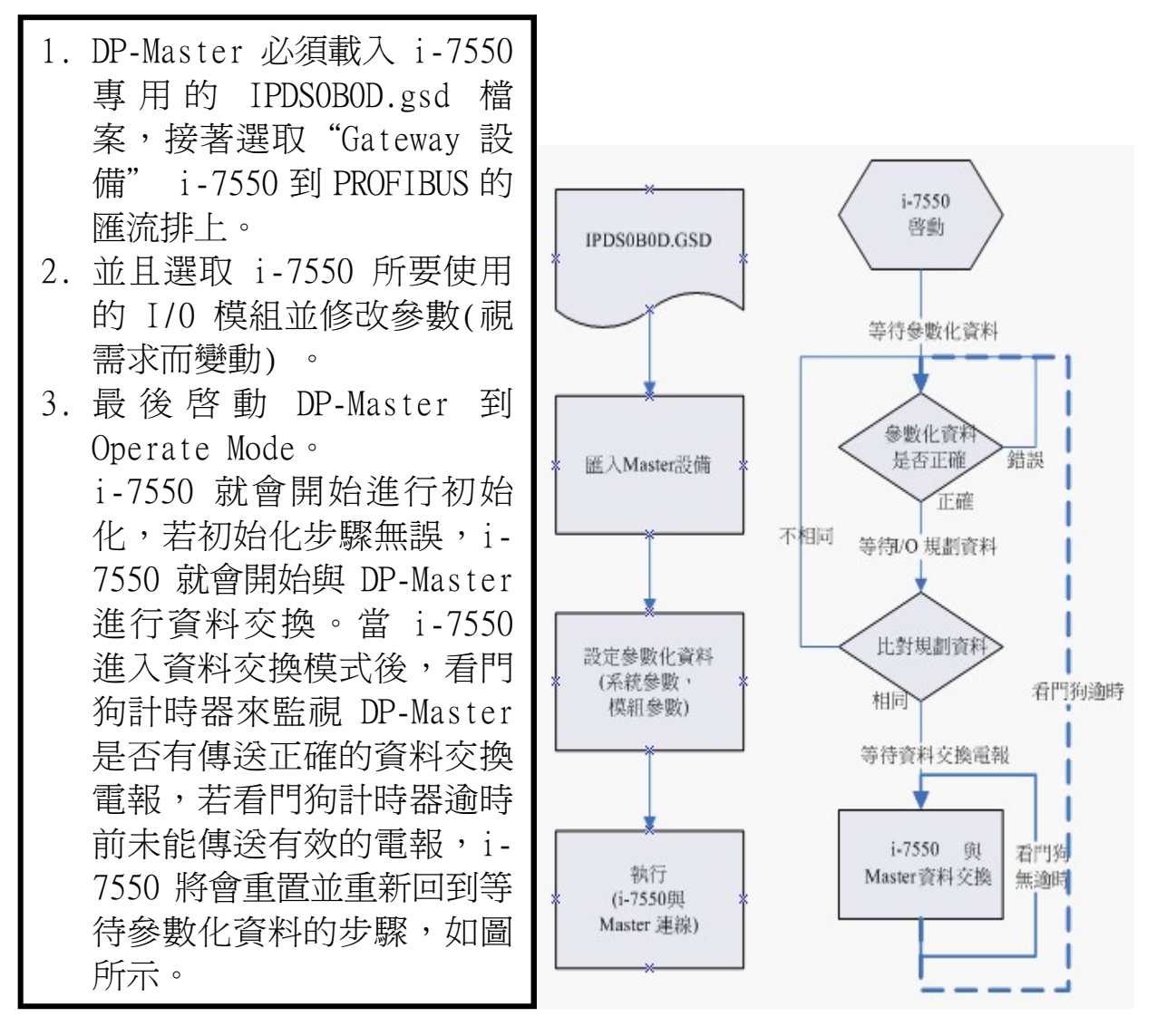

## 4. 軟體配置

### GSD 文件配置

將產品光碟中的 IPDSOBOD.gsd、i\_7550.bmp 及 ICP\_7550.bmp (文件地址: "CD: \PROFIBUS\ Converter\i-7550\GSD\")檔案,分別複製至 PROFIBUS 配置工具(此軟體係由 PROFIBUS 主站設備提供或根據 PROFIBUS 主站設備建議適用之軟體為主)中的 GSD 及 BMP 之資料匣即可。

## ▶ 載入GSD檔案範例

以 hilscher CIF50-PB PROFIBUS 主站通訊介面卡為範例,說明 載入 i-7550 GSD 檔案的步驟:

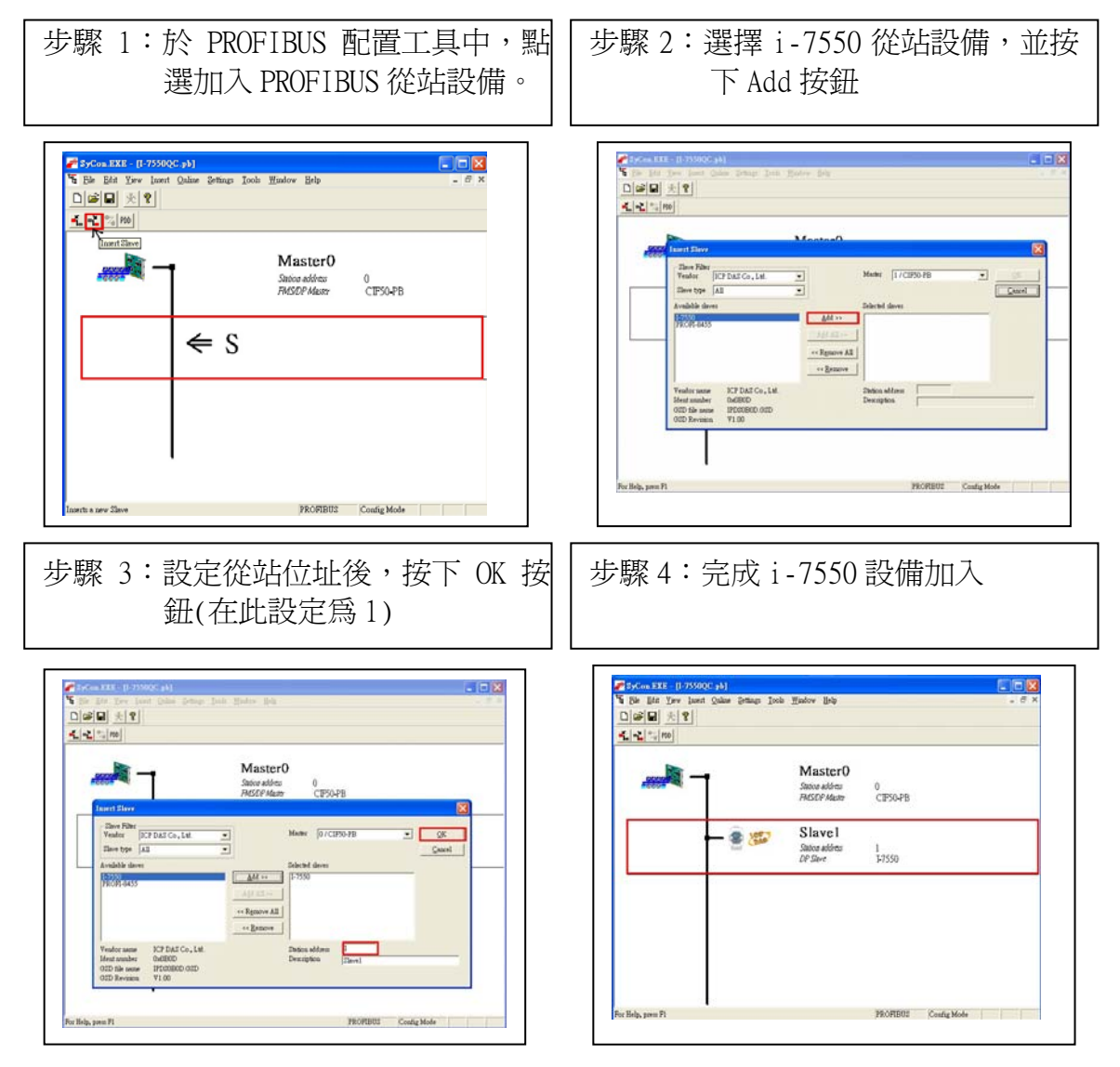

## ≻ i-7550參數配置

在此採用系統預設值(baud rate:115200, parity: none, data: 8 data bit, end char of input data: CR, input fixed length data: disable, unit of time out value:1ms, diagnosis of time out about input data: None),詳參閱 i-7550 使用手冊 3.3節,設備參數配置,在此不需修改。

➢ i-7550 模組配置

i-7550 可配置之模組選項如下:

- 系統設定模組:6 byte out, 4 byte in
- 輸出模組:1~16 byte out, 1~16 word out
- 輸入模組:1~16 byte in, 1~16 word in

此例中,在此配置一個 System setting 模組,一個 9 Byte In 模組,一個 8 Byte Out 模組,如下圖。

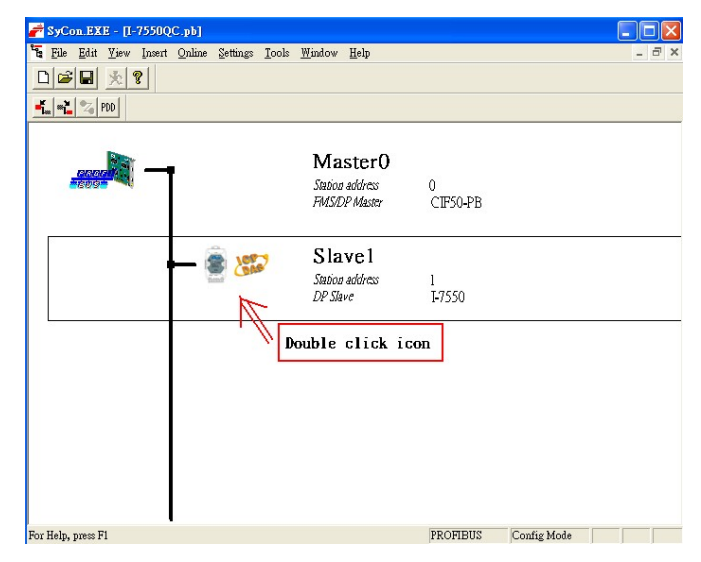

雙擊 i-7550 icon,進入設備模組配置畫面。

| PP print year part dame prince prince prince   0000 Honor prince     Processor   Interview     Ornand   Processor     Device in a chall configuration   Interview     Interview   Station address   0     Interview   Station address   0     Interview                                                                                                    | SyCon.EXE - [I-7550QC.                               | pb]                                  |                                     |            |                          |  |
|----------------------------------------------------------------------------------------------------|------------------------------------------------------|--------------------------------------|-------------------------------------|------------|--------------------------|--|
| Image: State of the state of the state                                                                                                    | File Edit View Insert O                              | nline <u>S</u> ettings <u>I</u> ools | Window Help                         |            |                          |  |
| Image: State of the state of the state                                                                                                    |                                                      |                                      |                                     |            |                          |  |
| Leve Configuration   QK     Operation   Station address   0     Description   Slave0   Cancel     V Exable device in actual configuration   0   Cancel     V Exable watchlog control   GSD file   IPDS0EDD.GSD     Max length of involupted data   25   Byte   Length of involuted data   23     Max length of involupted data   128   Byte   Length of output data   129     Max length of involupted data   128   Byte   Length of output data   120     Max length of involupted data   128   Byte   Length of output data   120     Max length of involupted data   28   Byte   Max length of involupted data   120     System setting   2   Byte & Byte   Ox11, 0x23   Matter   Matter     1   Byte In   2   Byte = 0   Ox12, 0x23   Station address 0   Slave0     1   1   Byte In   2   Byte = 0   Ox12, 0x23   Station address 0   Slave0     1   1   System setting   1   Byte I   Ox12, 0x2   V   Athead lave   Slave0 <td>🖕 📲 🔀 PDD</td> <td></td> <td></td> <td></td> <td></td> <td></td>                                                                                                    | 🖕 📲 🔀 PDD                                            |                                      |                                     |            |                          |  |
| General   OK     General   17550     Device   17550     Station address   0     V   Activets device in actual configuration     V   Enable weakhdog control   GSD file     IPDS0EDD.GSD   DFU     Max. knght of involutidata   256     Byte   Length of involutidata   218     Max. knght of involutidata   128     Max. number of modules   32   Number of modules     Systema setting   2 Byte   Length of outl (Law of modules)     Systema setting   2 Byte 4   Byte     1 Byte In   1 Byte   Ox11, Ox23     1 Byte In   2 Byte   Ox12     1 Byte In   3 Byte   Cutl     1 Byte Award   12 Byte   Ox12     (J1.7550   V   Station address 0     SlotTidk Module   Symbol Type T Addr. I Len. Type 0 Addr. 0 Len.   Append Module     1 Systes Module1   0 0 B   4     2 Systes Module1   0 0 B   4     1 & Systes Module1   0 0 B   4     1 & Systes Module1   0 0 B   4                                                                                                    | leve Configuration                                   |                                      |                                     |            |                          |  |
| Operation 1-7550 Station address 0   Description Slowe0 Gancel Parameter Data.   V Activate device in actual configuration GSD file IPDS0EDD.GSD DFV1 Settings   Max length of involuted tab. 256 Byte Length of involuted tab. 236 Byte Length of involuted tab. 236   Max length of involuted tab. 256 Byte Length of involuted tab. 236 Byte DFV1 Settings   Max length of involuted tab. 236 Byte Length of involuted tab. 236 Byte Astigned master   Max mumber of modules 32 Number of modules 3 Herein Oxil. DIFV1 Settings   Max mumber of modules 2 Byte A stigned master Station address 0   System setting 2 Byte Oxil. Oxil.   2 Byte In 3 Byte Cuil.   1 Systems Module1 0 2   2 System Module1 0 2   1 Systems Module1 0 2   2 System Module1 0 0   2 System Module1 0 0   3 1 Byte Module   3 1 Byte Module3   3 <t< td=""><td>and configuration</td><td></td><td></td><td></td><td></td><td></td></t<>                                                                                                    | and configuration                                    |                                      |                                     |            |                          |  |
| Description Slaved<br>Slaved<br>Slave                                                                                                    | General<br>Device I-7550                             |                                      | Station address                     | 0          | OK                       |  |
| ✓ Artives device in actual configuration   OSD rik   IPDSOBDD.GSD     ✓ Enable weshdog control   OSD rik   IPDSOBDD.GSD     Max kength of ark-butput dats   126   Byte   Length of in-loutput dats   11   Byte     Max kength of ark-butput dats   128   Byte   Length of in-loutput dats   11   Byte   Artigined marker     Max kength of output dats   328   Byte   Length of output dats   12   Byte     Max kength of output dats   328   Byte   Length of output dats   12   Byte     Max kength of output dats   328   Byte   Length of output dats   12   Byte     Mox length of output dats   328   Byte   Length of output dats   14   Marker     Mox number of modules   32   Byte   Northolds   Artigined marker     1 byte In   1 Byte   Ox11   Ox23   Artigined marker     2 Byte In   2 Byte   Append Module   Saleo   Saleo     1 Byte From Orbital B   0 B   0   Artial ladver   Saleo     1 Systea   Module 1   0 B   0   Artial ladver   Ina                                                                                                    | Description Slave0                                   |                                      |                                     |            | Cancel                   |  |
| No. Length of myot data 256 Byte IncodeD00000   Max. Length of output data 128 Byte Length of involuted data 23 Byte   Max. Length of output data 128 Byte Length of involuted data 11 Byte   Max. Length of output data 32 Byte Length of involuted data 11 Byte   Max. Length of output data 32 Byte Number of modules 3   Module Tinputs Outputs[Tin/Out Identifier   System setting 2 Byte Ox11 Ox12   1 Byte In 2 Byte Ox10   2 Byte In 9 Byte Ox10   3 Byte Module Image Image   1 System Module1 Image Outputs[Tin/Out   1 System State Ox10   3 1 System Module1 Image   2 1 9 Fyre IAddr. Image   1 1 System Module1 Image Image   2 1 9 Fyre Module2 Image   3 1 9 Fyre Modul                                                                                                    | Activate device in actual                            | onfiguration<br>GSD                  | file IPDS0B0D GS                    | T          | Parameter Data           |  |
| Max haqh of onput dan<br>Max haqh of onput dan<br>Max haqh of onput dan<br>Max haqh of onput dan<br>28 Dyte Houtes<br>29 Dutputs In/Out Identifier<br>System setting<br>2 Dyte In<br>3 Dyte In<br>3 Dyte In<br>4 Double IIE<br>5 Dyte In<br>5 Dyte In<br>5 Dyte I | Max. length of in-/output data                       | 256 Byte Lens                        | th of in-/output data               | 23 Byte    | DPV1 Settings            |  |
| Max langth of output data 128 Byte Length of output data 12 Byte<br>Max number of modules 32 Number of modules 3<br>Module Inputs Outputs In/Out Identifier<br>System setting 2 Byte 4 Byte 0x11, 0x23<br>1 Byte In 1 Byte 0x11<br>2 Byte In 2 Byte 0x11<br>3 Byte 1 0x12<br>5 Byte A Byte 0x12<br>5 Byte Module Symbol Type I Addr. I Len Type 0 Addr. 0 Len.<br>1 System Module 1 B 0 2<br>1 2 System Module 1 B 0 2<br>1 3 System Module 1 B 0 2<br>1 9 Byte Module 1 B 2 9<br>3 1 8 Byte Module 1 B 2 9<br>3 1 8 Byte Module 3<br>8 Byte Module 3<br>1 8 Byte Module 3<br>1 8 Byte 1<br>1 8 Byte 3<br>1 8 Byte 3<br>1                                                                                                    | Max. length of input data                            | 128 Byte Leng                        | th of input data                    | 11 Byte    | Assigned master          |  |
| Mach mules on modules 32 arument on modules 35 Machine<br>Machine Connectors 10 arument on modules 35 Machine<br>System setting 2 Byte 4 Byte 0x11, 0x23<br>1 Byte In 1 Byte 0x11, 0x23<br>3 Byte In 2 Byte 0x11<br>3 Byte 1 0 Byte 0x11<br>3 Byte 1 0 2 Connectors 10 0 Connectors 10 0 Connectors 10 Connectors 10                                                                                                    | Max. length of output data<br>Max. number of modules | 128 Byte Leng                        | th of output data<br>her of modules | 12 Byte    | Station address 1        |  |
| Actual ave Satisfield Output Satisfield Output Satisfield Output Satisfield Output Satisfield Output Satisfield Output Satisfield Output Satisfield Actual dave   1 Byte In 1 Byte Byte Output Satisfield Output Satisfield Satisfield Satisfield Satisfield   2 Byte In 2 Byte Byte Output Satisfield Output Satisfield Satisfield Satisfield Satisfield   3 1 System Module3 OB 4 Byte Nodule3 Predefined Module   2 1 9 Byte Module3 OB 4 Bate Predefined Module   2 1 9 Byte Module3 OB 4 Bate Predefined Module                                                                                                    | We do Le                                             | JZ Num                               | Tu (Out Touts                       | -          | MasterU                  |  |
| 1 Byte In   1 Byte   0x10     2 Byte In   2 Byte   0x11     3 Byte In   3 Byte   0x12     4 Suec   0x12   0     5 Stor Idx Module   1 Byte Module1   0 Len.     1 System Module1   0B   4     2 I 9 System Module1   0B   4     3 1 8 Byte Module3   0B   8     3 1 8 Byte Module3   0B   8                                                                                                    | System setting                                       | 2 Byte 4 Byte                        | 0x11.0x                             | 23         | 1 / CIF50-PB             |  |
| 1 Byte In 1 Byte 0x10<br>2 Byte In 2 Byte 0x11<br>3 Byte 0x12<br>5 Byte Notice IB 0<br>1 System Notice IB 0<br>1 System Notice IB 0<br>1 System Notice IB 0<br>1 System Notice IB 0<br>1 System Notice IB 0<br>1 System Notice IB 0<br>1 System Notice IB 0<br>1 System Notice IB 0<br>1 System Notice IB 0<br>1 System Notice IB 0<br>1 System Notice IB 0<br>1 System Notice IB 0<br>1 System Notice IB 0<br>1 System Notice IB 0<br>2 System Notice IB 0<br>1 System Notice IB 0<br>1 System Notice IB 0<br>1 System Notice IB 0<br>2 System Notice IB 0<br>1 System Notice IB 0<br>1 System Notice IB 0<br>1 System Notice IB 0<br>2 System Notice IB 0<br>1 System Notice IB 0<br>1 System Notice IB 0<br>2 System Notice IB 0<br>1 System Notice IB 0<br>2 System Notice IB 0<br>1 System Notice IB 0<br>1 System Notice IB 0<br>2 System Notice IB 0<br>2 System Notice IB 0<br>3 System Notice IB 0<br>3 System                                                                                                    |                                                      |                                      |                                     |            | Actual slave             |  |
| 2 Byte In     2 Byte In     2 Byte In     3 Byte In     3 Byte In <t< td=""><td>l Byte In</td><td>1 Byte</td><td>0x10</td><td></td><td>Station address 0</td><td></td></t<>                                                                                                    | l Byte In                                            | 1 Byte                               | 0x10                                |            | Station address 0        |  |
| 3 Byte In 3 Byte 0x12 0/1-7550   4 Bute T 6 Bute T 0x12 0/1-7550   SLOTIAK Module Symbol Type I Addr. I Len. Type 0 Addr. 0 Len. Append Module   1 1 System Module1 IB 0 2   2 1 9 System Module1 B 0 2   3 1 9 Byte Module2 IB 2 9   3 1 9 Byte Module3 B 2 9   3 1 9 Byte Module3 B 2 9   3 1 9 Byte Module3 B 2 9   3 1 9 Byte Module3 B 2 9   3 1 9 Byte Module3 B 2 9                                                                                                    | 2 Byte In                                            | 2 Byte                               | 0x11                                |            | SlaveO                   |  |
| Slot Tax Hodule Symbol Type I Addr. I Len. Type 0 Addr. 0 Len. Append Module   1 System Module1 IB 0 2   1 System Module1 0B 0 4   2 1 9 Byte Module2 IB 2 9   3 1 8 Byte Module3 0B 4 9   System Module3 0B 4 9 9                                                                                                    | 3 Byte In                                            | 3 Byte                               | 0x12                                | ~          | 0 / I-7550               |  |
| Slocificki Module   Symbol   Type   K Addr.   I   Len.   Yppe   K Addr.   I   O Len.   Append Module     1   1   System   Module1   0   2   0   4   Eemove Module     2   3   1   9   Byte   Module3   9   0   4   Predefined Module     3   1   0   Byte   0   0   4   Predefined Module     2   1   9   Byte   Module3   0   8   0   4     2   1   9   Byte   Module3   9   9   4   9     3   1   0   Byte   Module3   9   9   4   9     4   1   0   0   0   4   9   9   9   1   10   10   10   10   10   10   10   10   10   10   10   10   10   10   10   10   10   10   10   10   10   10   10   10   10   10 </th <th>a print a fin</th> <th>A POP O</th> <th>Hurs</th> <th>_</th> <th></th> <th></th>                                                                                                    | a print a fin                                        | A POP O                              | Hurs                                | _          |                          |  |
| 1 1 5 System noullel IB 0 2   1 2 System Module1 0B 0   2 1 9 System Module2 IB 2   3 1 8 Syste Module3 0B 4   0 8 0B 4 1   0 1 1 1 1   0 1 1 1 1                                                                                                    | Slot Idx Module Symb                                 | ol Type I Addr                       | I Len. Type 0 Ad                    | ldr. 0 Lei | n. <u>App</u> end Module |  |
| 1 2 5 ystem module1 10 gp 0 4   2 1 9 Styte Module2 11 2 9   3 1 0 Styte Module3 0 0 4   1 9 Styte Module3 0 0 4   1 9 Styte Module3 0 0 4   1 9 Styte Module3 0 0 4   1 9 Styte 10 10 10   2 2 2 10 10 10                                                                                                    | 1 1 System Modu                                      | iei IB O                             | 2 00 0                              |            | Remove Module            |  |
| 3 1 6 Byte Hodule3 QB 4 8 Predefined Modules<br>Symbolic Names                                                                                                    | 2 1 9 Byte Modu                                      | le2 TB 2                             | 9<br>QB U                           | 4          | Turnet Markula           |  |
| Predefined Modules                                                                                                    | 3 1 8 Byte Modu                                      | 1e3                                  | QB 4                                | 8          |                          |  |
| v Symbolic Names                                                                                                    |                                                      |                                      |                                     |            | Predefined Modules       |  |
|                                                                                                    |                                                      |                                      |                                     |            | 🖌 🛛 Symbolic Names       |  |
|                                                                                                    |                                                      |                                      |                                     |            |                          |  |

配置模組,並按下OK 完成配置

完成上述配置,並將配置儲存於 PROFIBUS 主站後,i-7550 之 RUN 燈號指示將持續亮燈,進入資料交換模式。

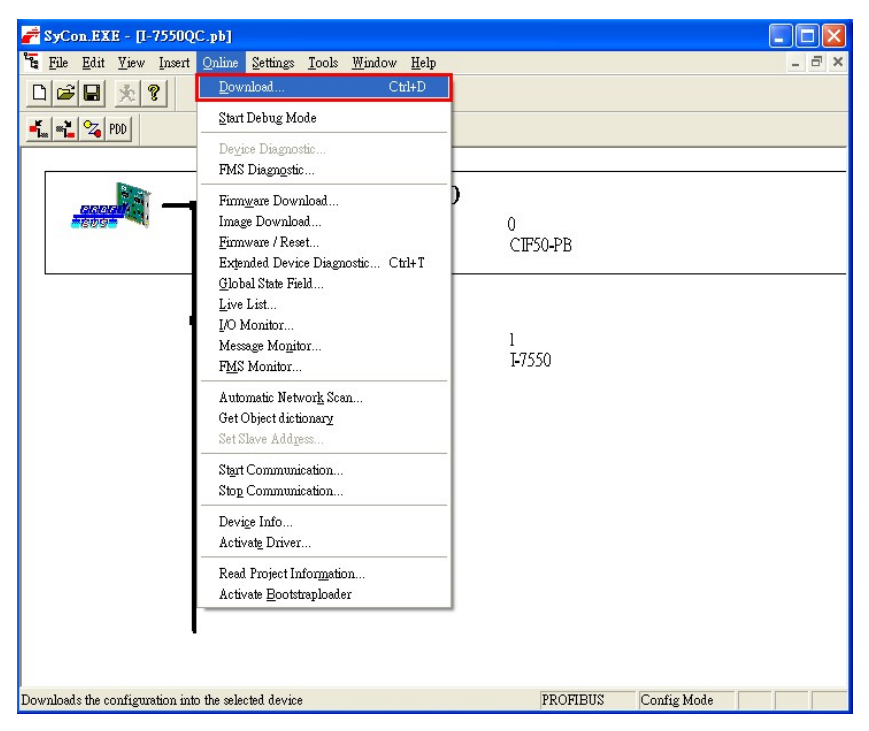

按下<Online->Download>,將配置儲存於 PROFIBUS 主站

5. i-7550 模組通訊測試

在進行 i-7550 模組通訊測試前,除了前述的軟、硬體配置外,在 PC 端亦需使用本公司的 send232 收發程式,作為監看、測試使用,此程式附於 產 品 光 碟 中 ( 路 徑 為 CD:\ PROFIBUS\ Converter\i-7550\utilities\send232\send232.exe), send232 開啓 COM Port 及設定操作程序如下圖。

| Send232 ¥. 2.0.1 COM1                                                                                          |                                                 |
|----------------------------------------------------------------------------------------------------|-------------------------------------------------|
| (1) OM stotus<br>(2)<br>(2)<br>(2)<br>(3) Ine control<br>(3) Ine control<br>(3) Ine control<br>(3) Ine control | Send string with<br>CIF_CR<br>CIR<br>CIR<br>(4) |
| Interval 500 Set                                                                                               | profibus<br>Send                                |
| Send                                                                                                    | Receive                                         |
| ~                                                                                                    |                                                 |
|                                                                                                    |                                                 |
| Clear                                                                                                    | Clear                                           |
| Clear                                                                                                    | Clear<br>Exit Program                           |

## PROFIBUS 數據接收測試

欲進行 PROFIBUS 輸入資料測試,僅需於 send232 程式中,送出 "profibus" 字串,即可於 PROFIBUS 輸入資料區接收到" profibus"字 串,如下圖、表。

| Send232 ¥. 2.0.1 COM1                      |                                                                   |
|--------------------------------------------|-------------------------------------------------------------------|
| COM status                                 | Send string with       None     LF_CR       CR     CR_LF       LF |
| Auto send<br>Interval 500 Set<br>Send Stop | Profibus<br>Send                                                  |
| profibus                                   |                                                                   |
| Clear                                      | Clear<br>Exit Program                                             |

PROFIBUS 主站接收資料區接收資料

| Module | Byte     | Data type | Representation | Value | Representation | Value |
|--------|----------|-----------|----------------|-------|----------------|-------|
| 1      | Input O  | Byte      | Hex            | 0x00  | Hex            | 0x00  |
| 1      | Input 1  | Byte      | Hex            | 0x00  | Hex            | 0x00  |
| 1      | Input 2  | Byte      | Hex            | 0x09  | Hex            | 0x09  |
| 1      | Input 3  | Byte      | Hex            | 0x01  | Hex            | 0x01  |
| 2      | Input 4  | Byte      | Hex            | 0x70  | Char           | р     |
| 2      | Input 5  | Byte      | Hex            | 0x72  | Char           | r     |
| 2      | Input 6  | Byte      | Hex            | 0x6F  | Char           | 0     |
| 2      | Input 7  | Byte      | Hex            | 0x66  | Char           | f     |
| 2      | Input 8  | Byte      | Hex            | 0x69  | Char           | i     |
| 2      | Input 9  | Byte      | Hex            | 0x62  | Char           | b     |
| 2      | Input 10 | Byte      | Hex            | 0x75  | Char           | u     |
| 2      | Input 11 | Byte      | Hex            | 0x73  | Char           | S     |
| 2      | Input 12 | Byte      | Hex            | OxOD  | Hex            | 0x0D  |

PROFIBUS 數據輸出測試

在 PROFIBUS 主站設備輸出資料區,需於 Byte 2 填入欲輸出之字串長度 8,於 Byte 6~13 填入輸出資料" profibus",最後將 Byte 0 之 data 由 0 到 1 觸發資料輸出指令,即可於 send232 程式中收到" profibus"字串,如下圖、表。

| <i>Module</i> | Byte      | Data type | Representation | Value      | Representation | Value      |
|---------------|-----------|-----------|----------------|------------|----------------|------------|
| 1             | Output O  | Byte      | Hex            | 0x00->0x01 | Hex            | 0x00->0x01 |
| 1             | Output 1  | Byte      | Hex            | 0x00       | Hex            | 0x00       |
| 1             | Output 2  | Byte      | Hex            | 0x08       | Hex            | 0x08       |
| 1             | Output 3  | Byte      | Hex            | 0x00       | Hex            | 0x00       |
| 1             | Output 4  | Byte      | Hex            | 0x00       | Hex            | 0x00       |
| 1             | Output 5  | Byte      | Hex            | 0x00       | Hex            | 0x00       |
| 3             | Output 6  | Byte      | Hex            | 0x70       | Char           | р          |
| 3             | Output 7  | Byte      | Hex            | 0x72       | Char           | r          |
| 3             | Output 8  | Byte      | Hex            | 0x6F       | Char           | 0          |
| 3             | Output 9  | Byte      | Hex            | 0x66       | Char           | f          |
| 3             | Output 10 | Byte      | Hex            | 0x69       | Char           | i          |
| 3             | Output 11 | Byte      | Hex            | 0x62       | Char           | b          |
| 3             | Output 12 | Byte      | Hex            | 0x75       | Char           | u          |
| 3             | Output 13 | Byte      | Hex            | 0x73       | Char           | S          |

PROFIBUS 主站輸出資料區輸出資料

| Send232 V. 2.0.1 COM1                      |                                                    |
|--------------------------------------------|----------------------------------------------------|
| COM status                                 | Send string with<br>None CLF_CR<br>CR CR_LF<br>CLF |
| Auto send<br>Interval 500 Set<br>Send Stop | Send Beceive                                       |
|                                            | profibus                                           |
| Clear                                      | Clear<br>Exit Program                              |